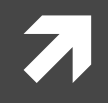

## Computer Systems and Networks

ECPE 170 – Jeff Shafer – University of the Pacific

# Basic BASH Scripting

## Lab Schedule

## Activities

- **Z** Labs
  - Lab 7 Memory Hierarchy

### **Assignments Due**

- **7** Lab 7
  - **7** Due by Mar 16<sup>th</sup> 5:00am
- \*\* <u>Video Presentation #1</u> \*\*
  - **Released March 1**<sup>st</sup> 8am
  - **Due March 5th 11:59pm**

## Video Presentation #1

- Prepare a 5-7 minute recorded video demonstrating "lab-like" technical skills
- Topics chosen from Lab 1 Lab 5
- The recording should include both your computer monitor and your video and voice as a narrator
- Graded for both technical accuracy and communication skills
  - Technical Content (50% of grade) Does the video provide correct technical information?
  - Verbal Explanation (50% of grade) Does the video explain why an action is being taken, in sufficient detail for an engineering student who has not yet taken ECPE 170?

A video that presents perfect technical content but has no explanation about what is being done or why it is being done, will only receive half credit.

## **BASH** Scripting

4

# Bash Scripting Exercise

Every bash script usually begins with a **Shebang (#!)** – It is used to specify the absolute path of the bash interpreter

## #!/bin/bash

- 1. Create a folder inside your home folder called bash lab
- 2. cd to bash\_lab
- 3. Gedit a file: mybash1.sh
- 4. Add the above shebang to your new file and save
- 5. Change the mode of mybash1.sh to an <u>executable</u>.
  (Recall our Linux exercise)

## Bash Scripting Exercise: For Loops v1

Add this code to mybash1.sh

```
#!/bin/bash
for i in 1 2 3 4 5
do
    echo "Welcome number: $i"
done
```

Execute the script

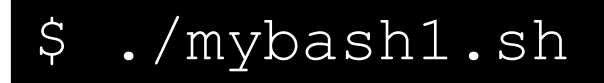

6

## Bash Scripting Exercise: For Loops v2

Create a new file called mybash2.sh with this improved loop:

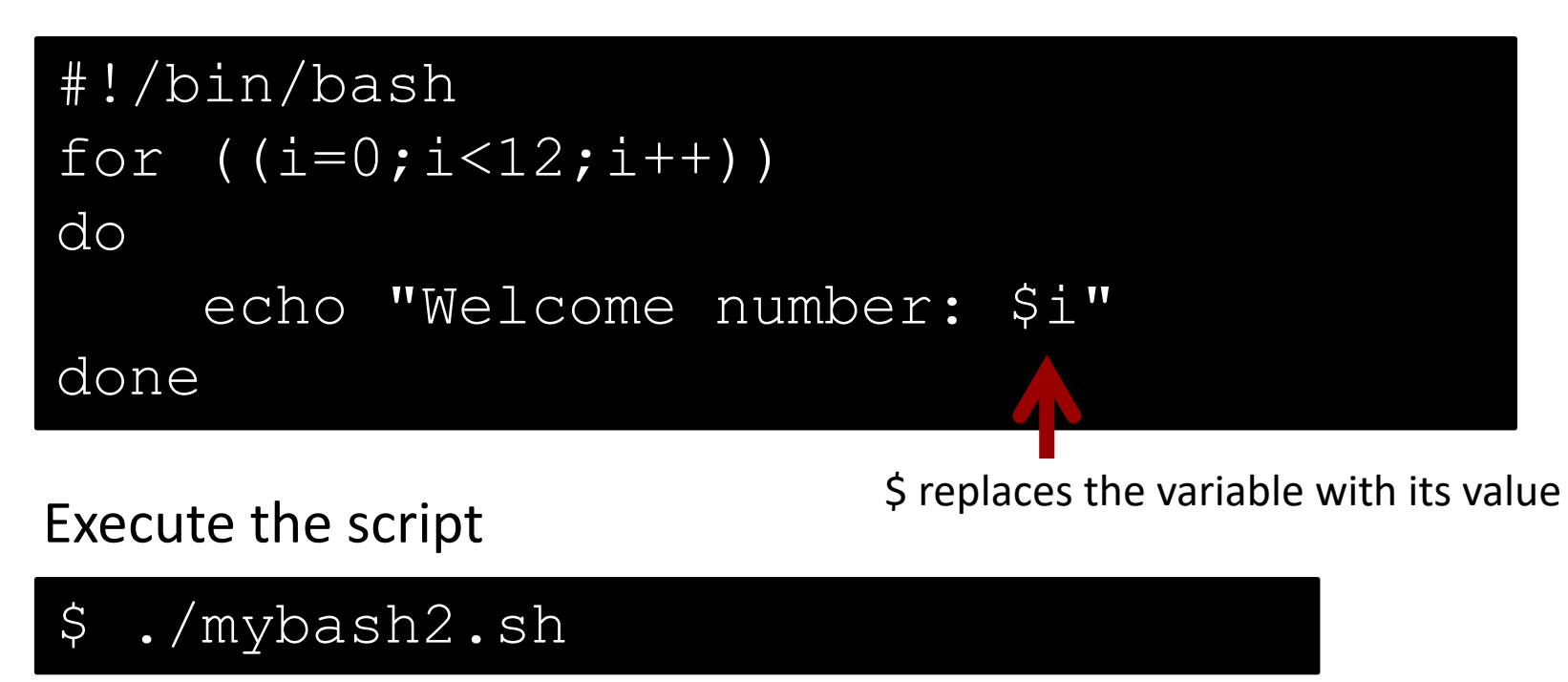

Can you modify the above code to create folders lab2 to lab12?

**Computer Systems and Networks** 

7

# Bash Scripting Exercise: Conditionals

Conditional statements in Bash follow this format:

```
if ((<some C-like conditional>))
then
<commands>
else
<other commands>
fi
```

Create a new file called mybash3.sh based on mybase2.sh. Modify the code to create folders: lab02, lab03,..,lab09,.. lab12

## Bash Arrays

Arrays in Bash follow this format:

declare -a arrayname=(element1 element2 element3);

### Example:

declare -a Unix=('Debian' 'Red hat' 'Suse' 'Fedora');

Length of an array: \$ { #ArrayName [@] }

Accessing an element at i<sup>th</sup> position: \${ArrayName[i]}

## Bash Arrays

I want to run the amplification program on Lenna\_org\_1024.pgm with gaussian width = 11 and for sigma values: 0.3, 0.4, ...1.1 (totaling 9 executions). Automate these lines:

```
./amplify Lenna_org_1024.pgm 11 0.3 2
./amplify Lenna_org_1024.pgm 11 0.4 2
./amplify Lenna_org_1024.pgm 11 0.5 2
...
./amplify Lenna_org_1024.pgm 11 1.1 2
```

Tip: To turn on "debug mode" in Bash to see variables and commands as they happen, add the line: **set** -x

#!/bin/bash function happy\_birthday(){ get cake light candles Open gifts while cake\_count>i Output = " for i in {1...43 doutput= \$output "Happy Birthday" if [\$i -eq 3] then Output=\$output "Dear Aaron" else output=\$ output "to you" echo -e soutput

1 to a a a

if [\$date +2d26b]-eq`22 Oct" then happy\_birthday echo "Happy Birthday Aaron!"

> else y=\$(date -- date`22 act`+%j) X=\$(date +%j) ((Z=\${y}-\${x}))

> > echo "\$(z) days until Aaron's next birthday!"

> > > fi